## Manual do Usuário

Conectando o aplicativo

Leia com atenção e realize as montagens com seu filho(a)

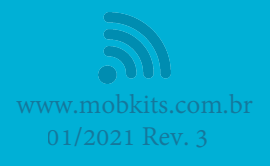

## Configurando o Smartphone ou Tablet

Para controlar os movimentos das montagens utilizaremos o aplicativo Mobkits que pode ser encontrado na PlayStore.

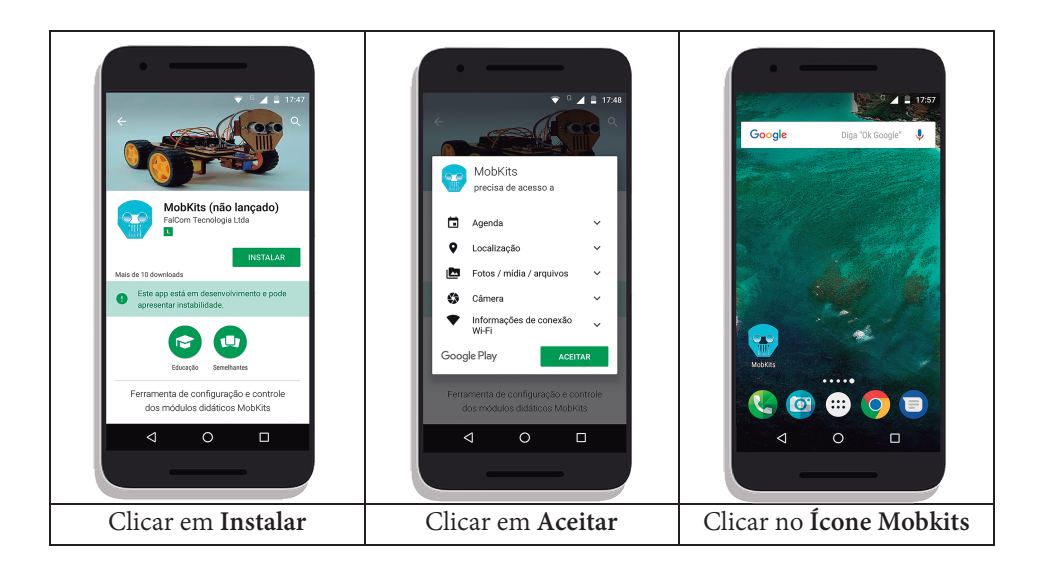

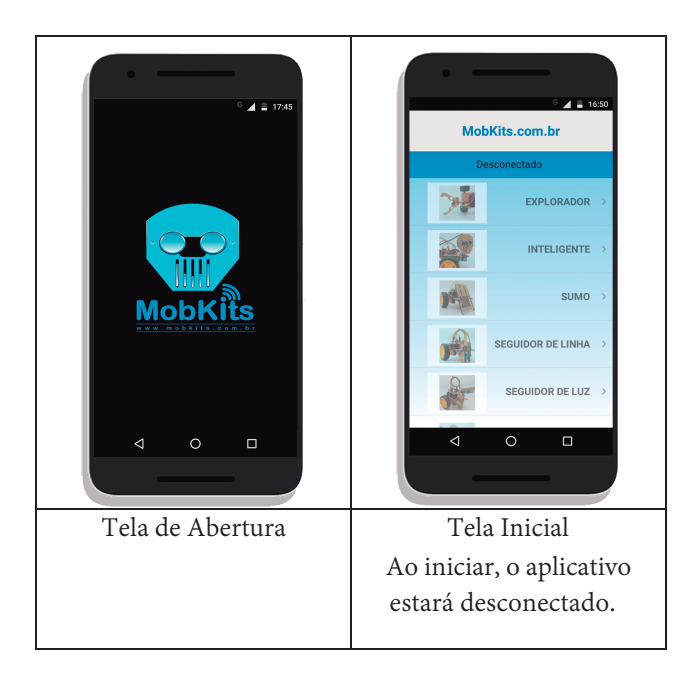

## Manual do Usuário

Para continuar é necessário utilizar o suporte de pilhas com as pilhas instaladas e a placa de controle. Conecte o suporte de pilhas no conector **Bateria** da placa de controle. Ligue a placa de controle através da Chave Liga/Desliga.

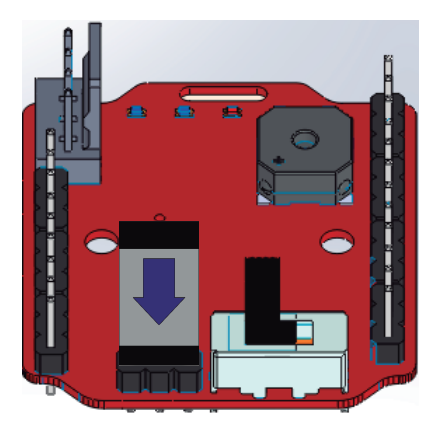

Conexão do conector da bateria

Após ligar a placa continue a configuração no seu dispositivo.

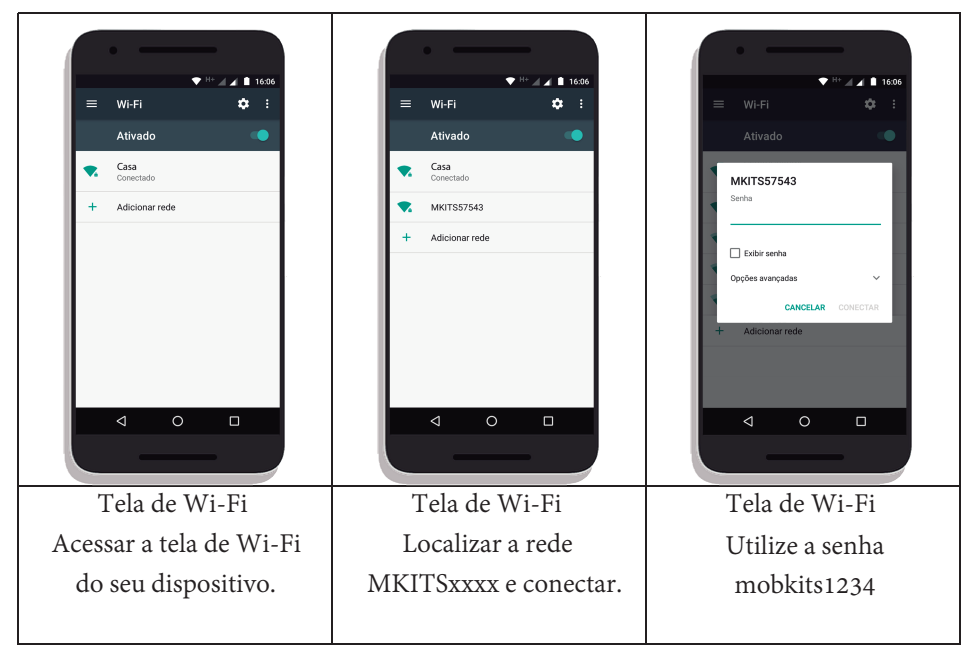

\*Na rede MKITSxxxx, "xxxx" será um número aleatório.

## Manual do Usuário

|                        | •                                     |                |                      |                                                                    |  | ·                                                                                                    |
|------------------------|---------------------------------------|----------------|----------------------|--------------------------------------------------------------------|--|----------------------------------------------------------------------------------------------------|
| =                      | ♥ <sup>H+</sup> ⊿<br>Wi-Fi            | ▲ 16:07<br>✿ : | S S<br>O Wi-<br>Toqu | stema Android<br>Fi não tem acesso à Internet<br>a para ver opções |  | ♥ <sup>H+</sup> ⊿ ⊿ 🗎 16:06<br>≡ Wi-Fi 🎄 :                                                                 |
|                        | Ativado                               | •              |                      | Ativado 🤍                                                          |  | Ativado                                                                                                    |
| •                      | MKITS57543<br>Conectada, sem Internet |                |                      | MKITS57543<br>Conectada, sem Internet                              |  | <b>MKITS57543</b>                                                                                          |
| ◄.                     | Casa<br>Salva                         |                |                      | Casa<br>Salva                                                      |  | Esta rede não tem acesso à Internet.<br>Permanecer conectado?<br>Rão perguntar novamente para esta<br>rede |
| +                      | Adicionar rede                        |                | +                    | Adicionar rede                                                     |  | NÃO SIM                                                                                                    |
|                        |                                       |                |                      |                                                                    |  |                                                                                                    |
| Tela de WI-FI          |                                       |                | Tela de WI-FI        |                                                                    |  | I ela de WI-FI<br>Marqua a opcão pão                                                                       |
| Seu dispositivo estará |                                       |                | Clique no aviso      |                                                                    |  | iviarque a opçao nao                                                                                       |
| conectado a placa.     |                                       |                | do sistema android.  |                                                                    |  | perguntar novamente                                                                                        |
|                        | _                                     |                |                      |                                                                    |  | e clique sim.                                                                                              |

Ao finalizar a conexão, mantenha a placa ligada e abra novamente o aplicativo. Ele estará conectado e pronto para ser utilizado. Obs.: Para o correto funcionamento do aplicativo, pode ser necessário desligar o uso de dados do celular e ligar o GPS.

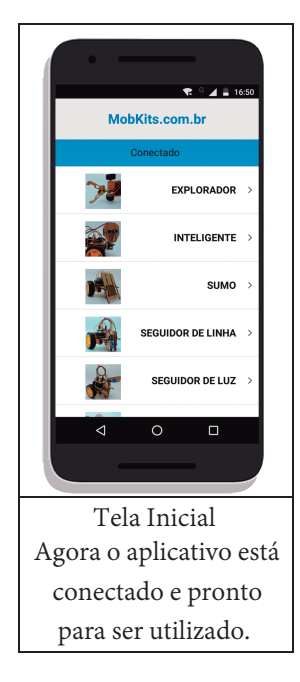